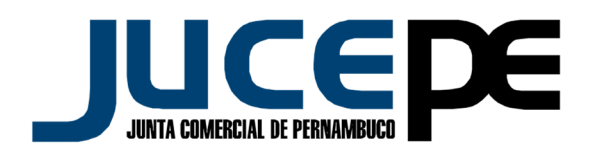

## PASSO A PASSO PARA VALIDAÇÃO DE ASSINATURA

- Entre no site da Junta Comercial de Pernambuco <u>www.jucepe.pe.gov.br</u> e faça seu LOGIN;
- ✓ Clique no link ACOMPANHAR SOLICITAÇÕES ;
- Clique no link MINHAS SOLICITAÇÕES;
- Selecione o parâmetro da pesquisa (protocolo, nire, nome da empresa ou data de solicitação;
- Clique em pesquisar;
- Abrirá uma nova página, clique no link em que aparece o número do protocolo seguido da palavra DETALHES;
- Clique no link OBTER DOCUMENTO;
- Pronto! Abrirá uma janela perguntando se você deseja ABRIR ou SALVAR a certidão;
- Clique em cima da assinatura;
- Clique em propriedades da assinatura;
- Clique em Mostrar certificado do assinante;
- Clique em confiança;
- Clique em adicionar certificados confiáveis;
- ✓ Clique em OK;
- Clique em validar assinatura;
- Clique em Fechar.